### Diseño Práctico Cálculo de Aviones

Francisco Robles Jiménez Alejandro Martín Garrido

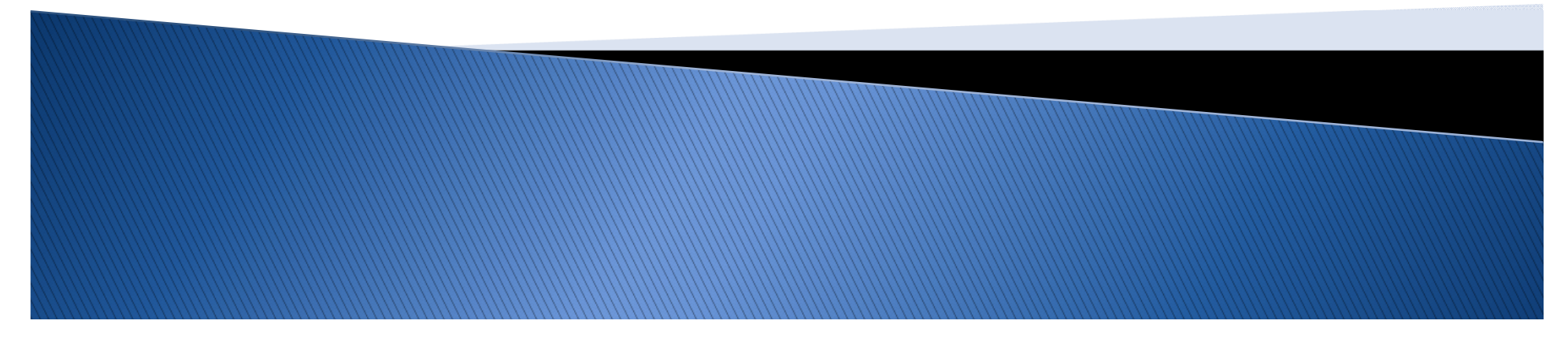

### Diseño por componentes

#### Creación de Archivos Product

Definición de Materiales

### Diseño en Contexto

- Hay que diseñar en colaboración con los otros departamentos.
- Es mejor diseñar por piezas (o grupos de piezas), que hacerlo pensando en el conjunto global. (Cuidado con las incongruencias)
- Conocer el diseño implica hacer borradores a mano, tener medidas generales y saber la interrelación entre las partes.
- Podemos confiar en la *estética aeronáutica*. (Usar modelos existentes, Jane's,...)
- La parametrización facilita mucho el trabajo.

 Trabajamos para crear un diseño que sirva como trabajo básico. Las modificaciones que hay que realizar se contemplan antes de cerrar este diseño (enlaza con parametrización)

### Archivo Product

- Es un tipo de archivo de Catia que permite unir diferentes piezas y visualizarlas en conjunto (Podemos ocultar las piezas que necesitemos).
- > Para el diseño de la asignatura es la herramienta más eficaz.
- Tenemos que diseñar las partes y visualizarlas en el Product.
   Compenetración instantánea.
- Hay que tener cuidado a la hora de trabajar con los archivos que lo conforman (no mover las carpetas o variar el nombre de los archivos). Usar nombres que clarifiquen qué es cada cosa.

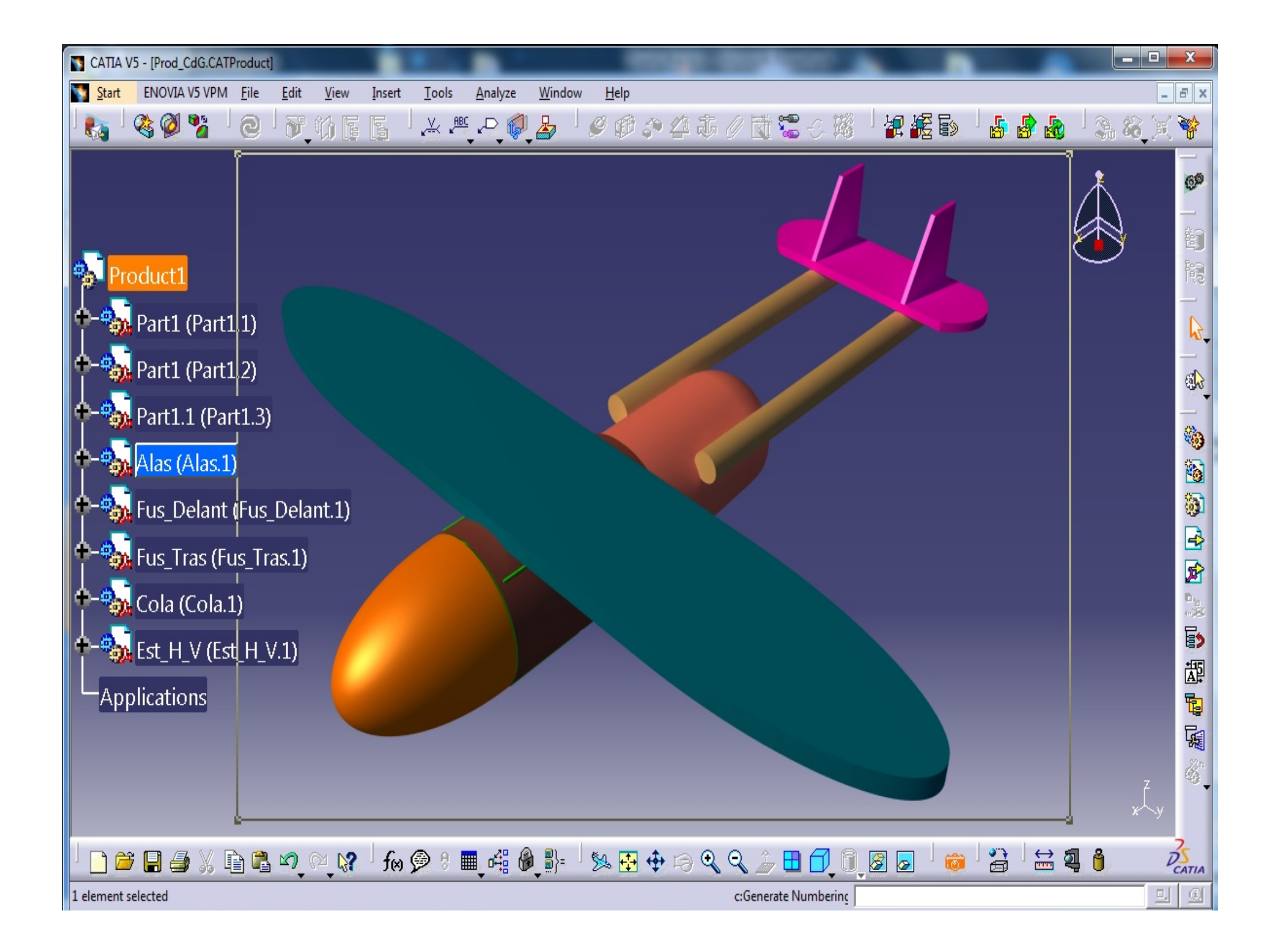

### Acciones dentro del Product

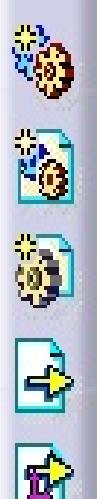

Añadir nuevo Componente

Añadir nuevo Producto (Subproducto)

Añadir 'Part' nuevo

Añadir Componente desde archivo

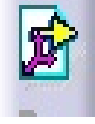

Añadir Componente desde archivo con referencia de posicionamiento

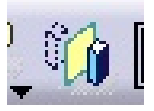

Crear simetría del componente

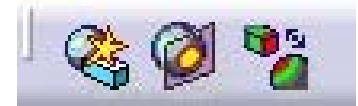

Herramientas de localización relativa (Clash)

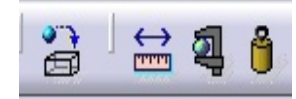

Herramientas de masa y medida

### Acciones dentro del Product

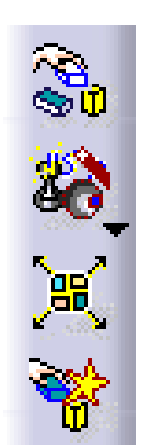

Manipulación (Abre el cuadro de opciones)

Unión inteligente

Explosión (Permite rápida desconfiguración)

Manipulación con contacto (Característica)

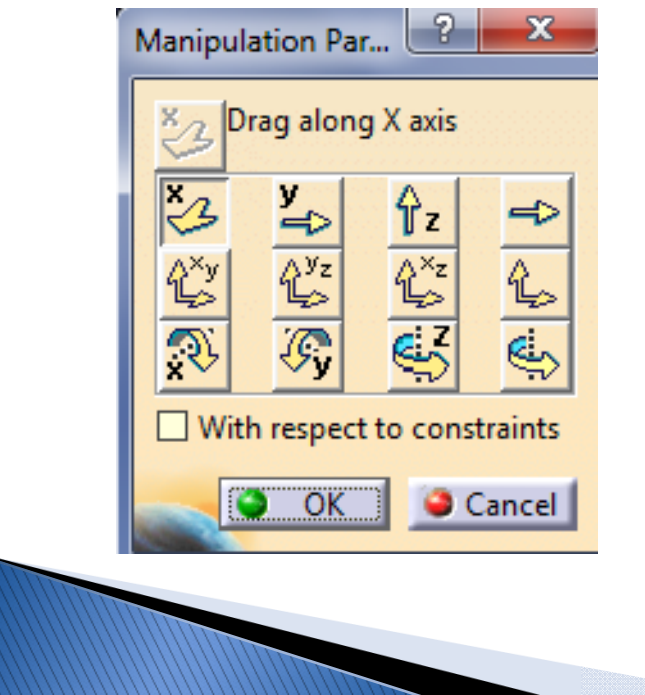

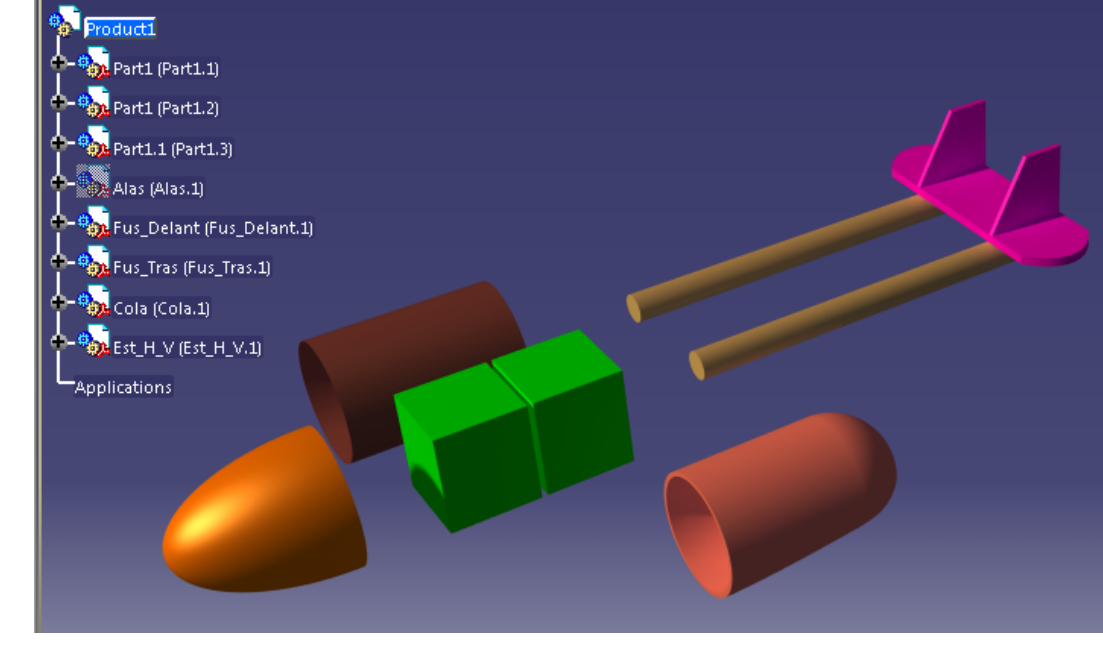

### Restricciones

- > Permiten ubicar piezas respecto a consideraciones geométricas
- Podemos 'activarlas/desactivarlas'
- Respecto de los sistemas de referencia, permiten que no se desconfigure el producto por error

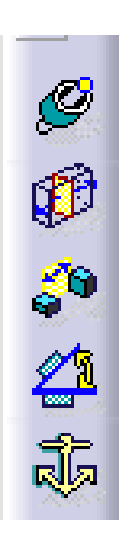

Coincidencia (Especialmente utilizada para ejes o paralelismos) Contacto (Se utiliza con superficies. Necesitan caras semejantes) Distancia (Medida fija entre elementos de los part) Ángulo prefijado (Similar al anterior, pero con ángulos) Anclado (Fija una pieza, es necesario al menos un anclado)

Otras herramientas:

Anclado conjunto Restricciones rápidas Ensamblaje rígido/flexible (no recomiendo su uso)

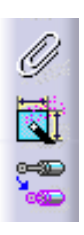

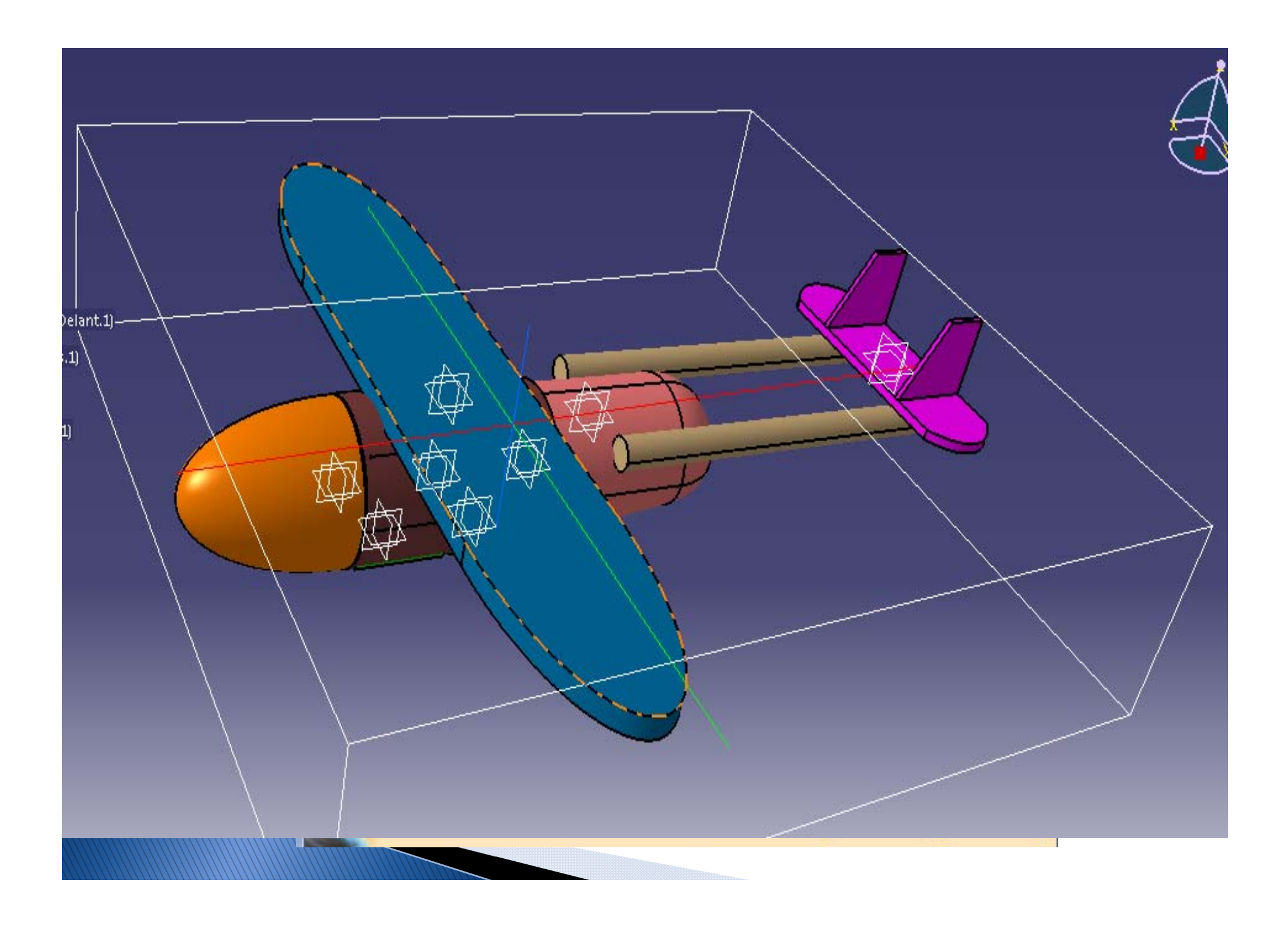

### Creación de Materiales

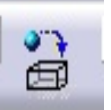

- Necesitamos un archivo 'librería de Materiales' :
   \*.CATMaterial
  - Abrimos Catia y apuntamos la ruta dónde se encuentra nuestra librería de materiales. (Archivo \*.CATMaterial)
  - Creamos una copia en la que vamos a trabajar. Podemos hacerlo con nombre diferente en la carpeta de trabajo (mantenemos el original por seguridad).

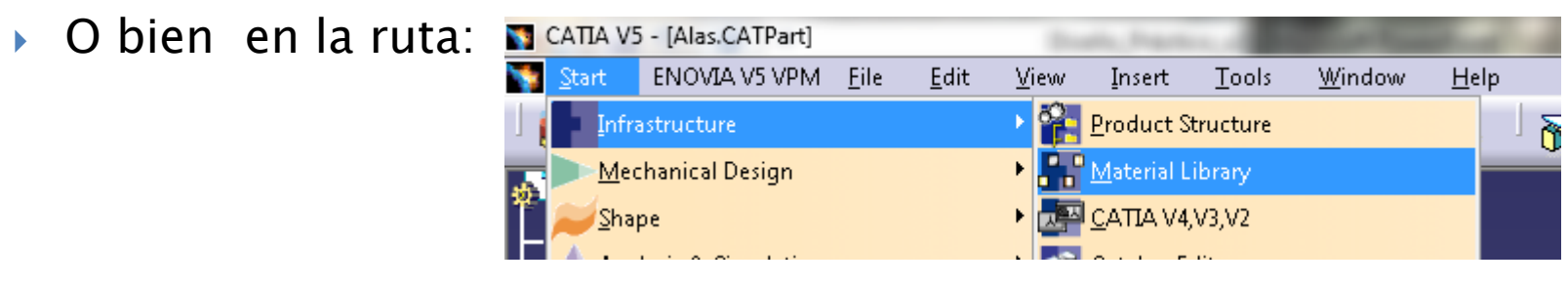

 Creamos la nueva biblioteca y la guardamos en una ruta conocida (recomiendo la carpeta de archivos Part)

### Creación de Materiales

- Una vez en la carpeta donde hemos realizado la copia, abrimos nuestro archivo CATMaterial y creamos los materiales necesarios con las <u>herramientas de Catia</u>:
  - Aquellos definidos por estructuras (maderas, aleaciones,...) si es posible
  - Aquellos materiales 'homogéneos' definidos por el RFP.
     Si tenemos una caja de comunicaciones con unas medidas y un peso (caja de GPS – 200 gr / 80x30x15 mm), le tenemos que crear un material. La manera de conseguirlo es definiendo la densidad (ρ = 5556 Kg/m3).
- Desde el archivo Part, seleccionamos nuestra librería de materiales y los aplicamos.

http://www.youtube.com/watch?v=\_QUvahDu8U8

8

аь

宭

<u>e</u>a

а. Ш

\$

₽+

### Trabajar con Part en Product

- Insertar sistema de referencia en cada pieza. (Insert -> Axis System)
- Nombre característico del *Part* al crear el archivo (evita duplicados).
- Uso de la herramienta de *Surface Design.*
- Colorear si es necesario (facilita interpretación).
- Realizar el máximo número de acciones en el Sketch (reduce la memoria, facilita el trabajo en Product)
- Diseño en contexto: Proyecciones desde el Product o referencias entre Parts.

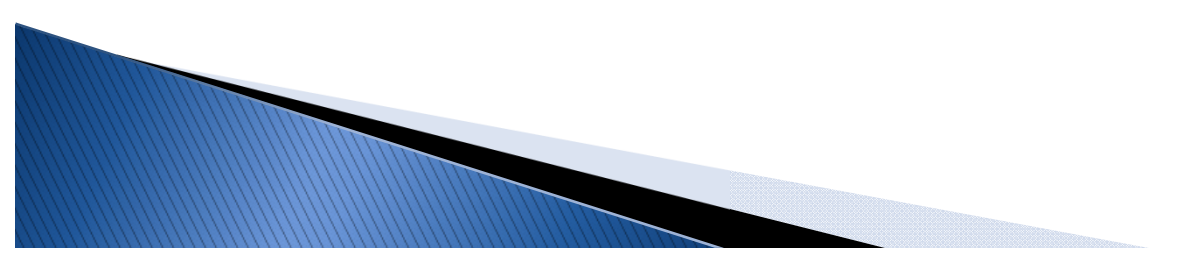

### Diseño con Parametrización

- Filosofía de la parametrización
- Creación de parámetros y ejemplos de parametrización
- Otros motivos para la parametrización y conclusion

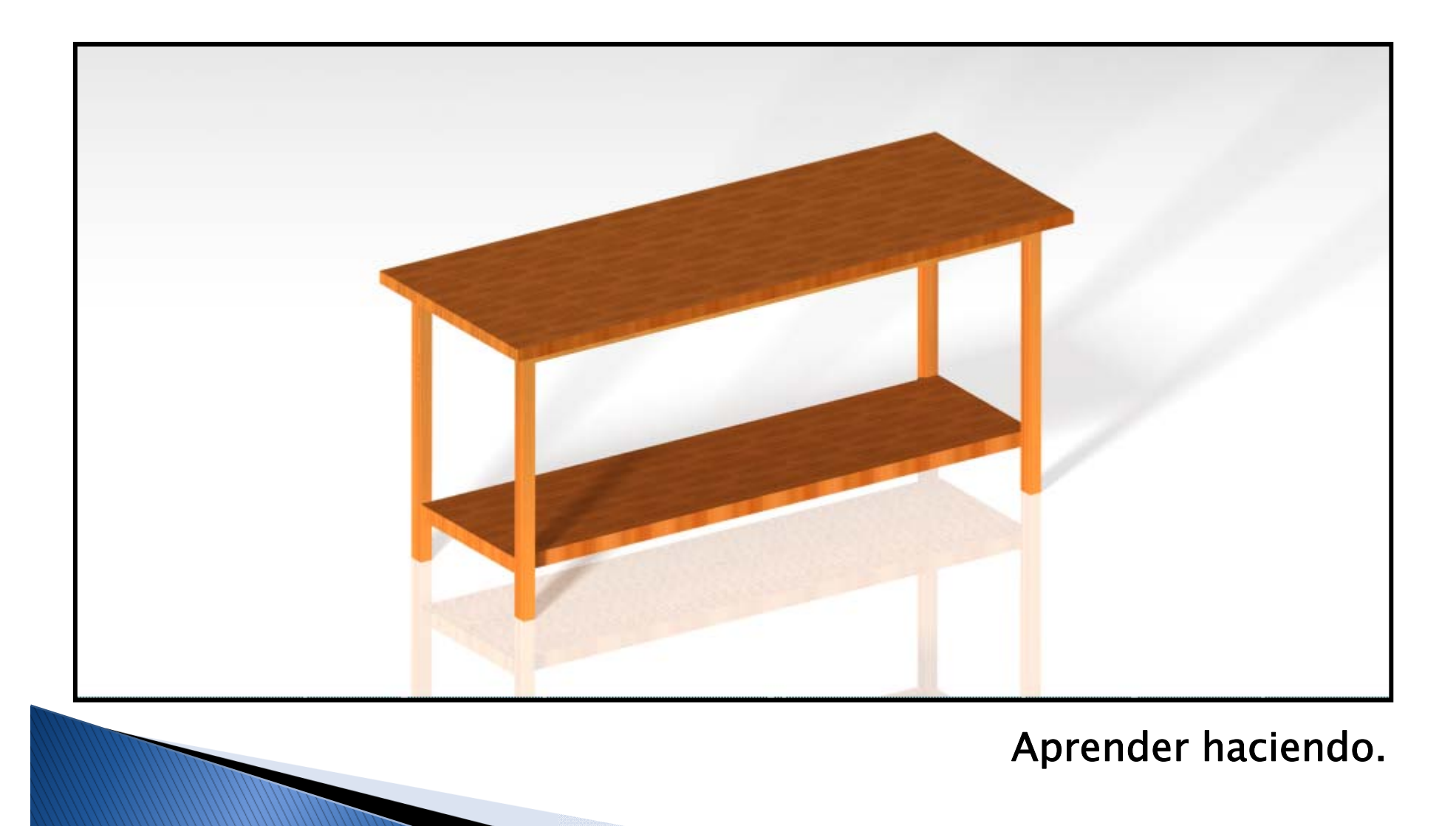

- Nuestro equipo de producción trabaja eficientemente con este producto. Queremos explotarlo diseñando diferentes configuraciones (todo en mm):
  - Encimera que originalmente es de 2000 de longitud, pasa a fabricarse también en 1500 y 1000. Cada una de ellas con ancho 750, 900 y 1100.
  - Además, en vista de que cada cliente tiene una necesidad diferente, vamos a fabricar la bandeja a diferentes alturas.

Es decir, vamos a diseñar una familia de productos.

### Ejercicio 1 en CATIA:

# Múltiples modificaciones en un modelo sencillo

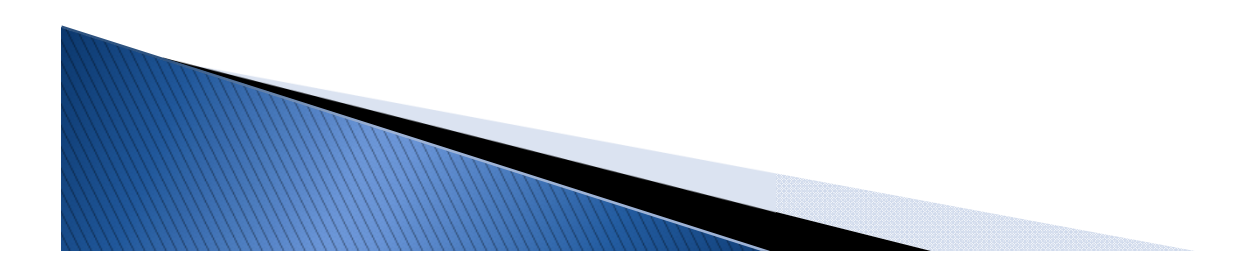

### Ejercicio 2 en CATIA:

#### Múltiples modificaciones en un modelo PARAMETRIZADO sencillo

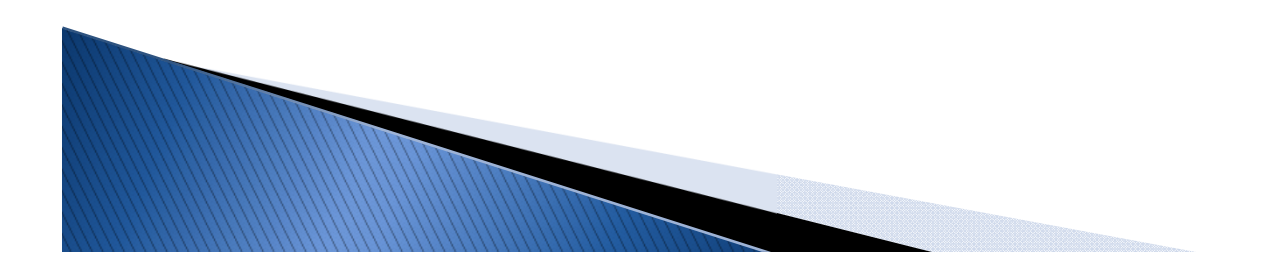

- Los cambios de diseño suponen un esfuerzo considerable aún cuando se trata de modelos simples. El equipo también tiene que contar con esto.
- Nuestra velocidad de respuesta como ingenieros es una variable que afecta directamente a nuestro sueldo. Cuando trabajamos en equipo se hace estrictamente necesario dar resultados lo más rápido posible.

¿Pero realmente es necesario agilizar tres o cuatro cambios?

### Ejemplos de 3 o 4 cambios

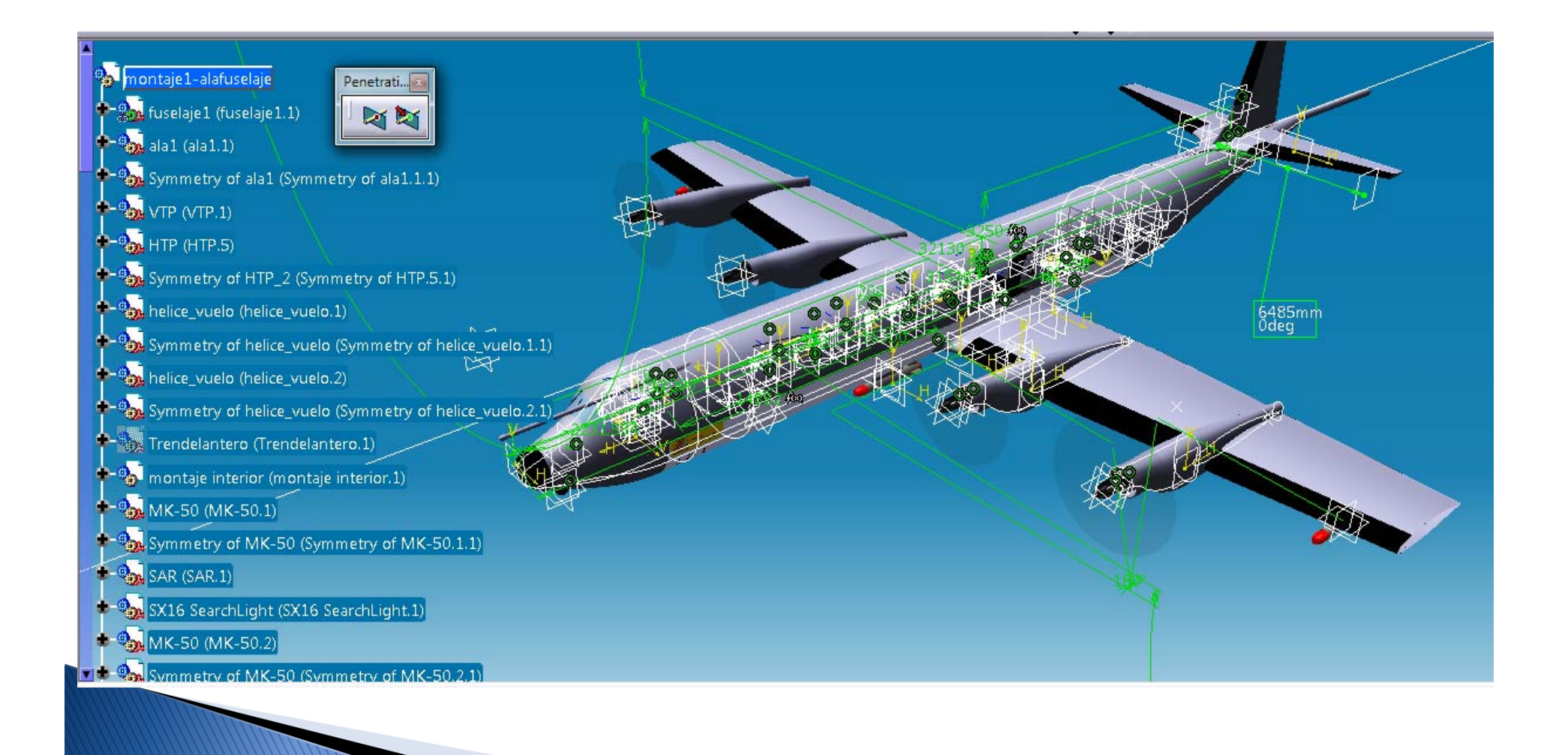

### Ejemplos de 3 o 4 cambios

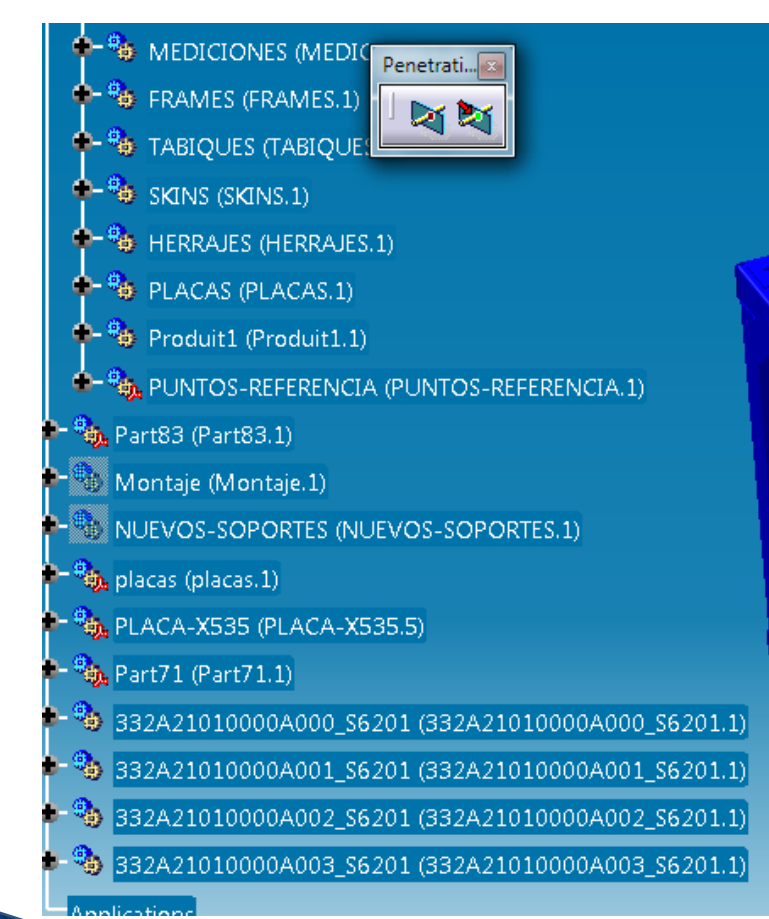

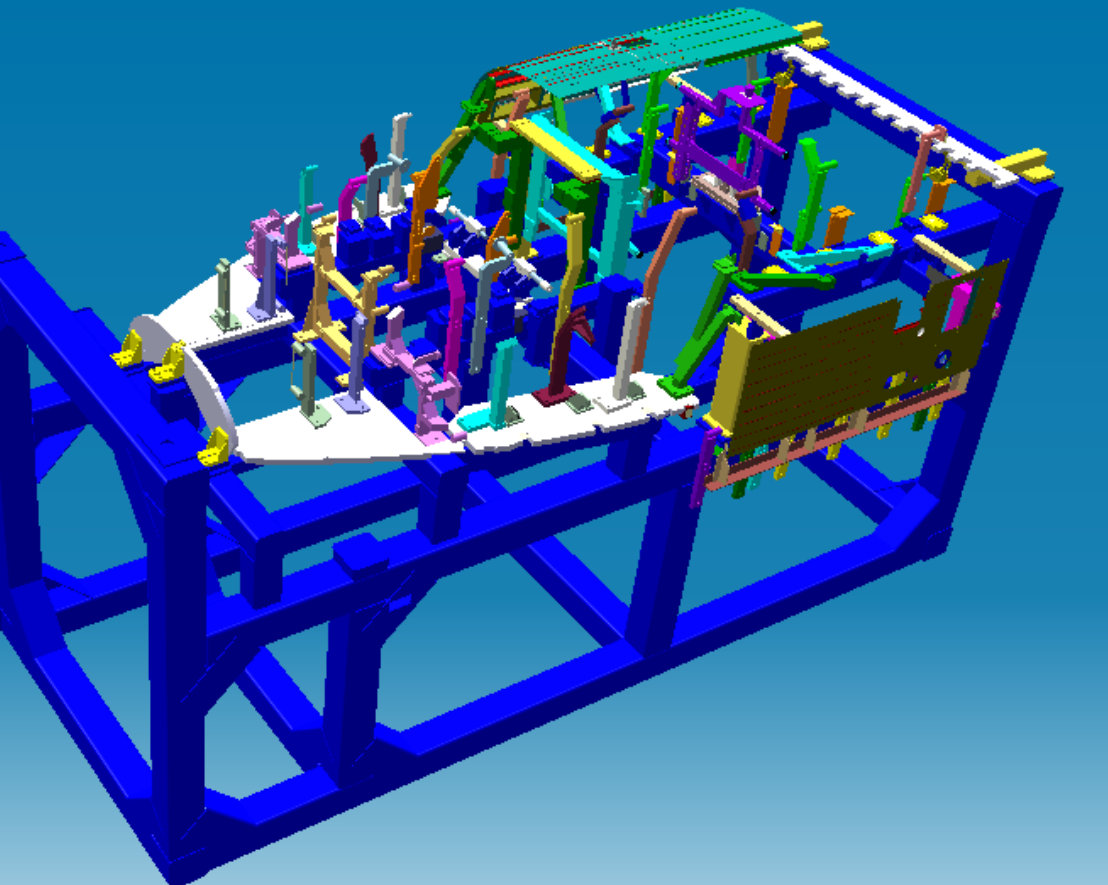

### Parece útil, vamos a probar...

### Ejercicio 3 en CATIA:

# Realizar un modelo parametrizado o parametrizar uno ya existente.

Parámetros característicos:

- Longitud de encimera
- Ancho de encimera
- Altura de bandeja

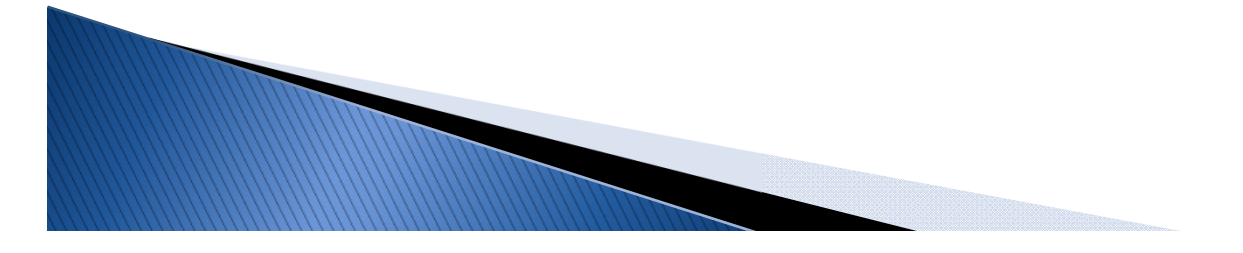

### El resultado

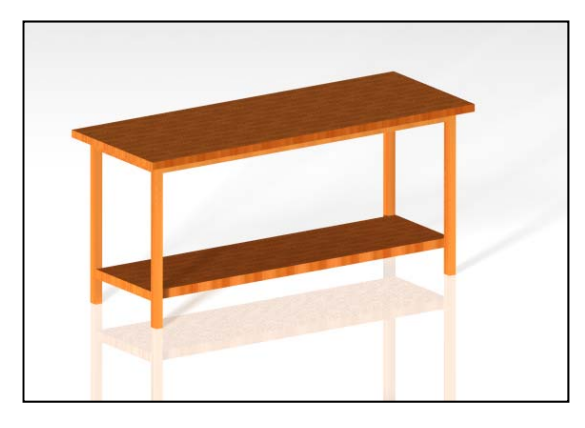

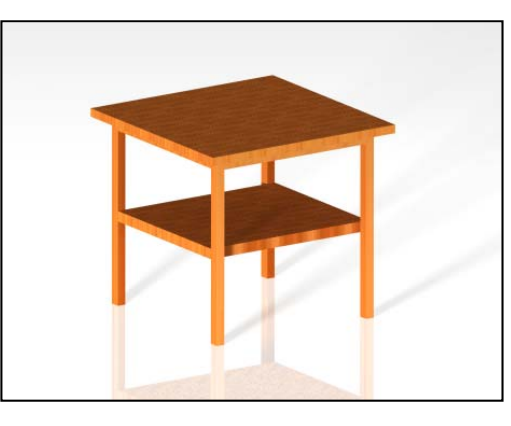

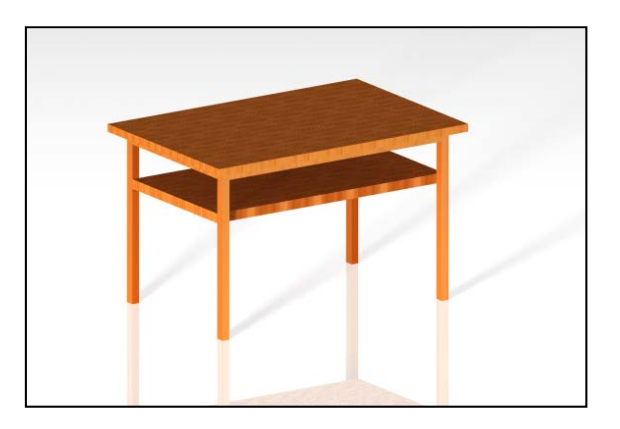

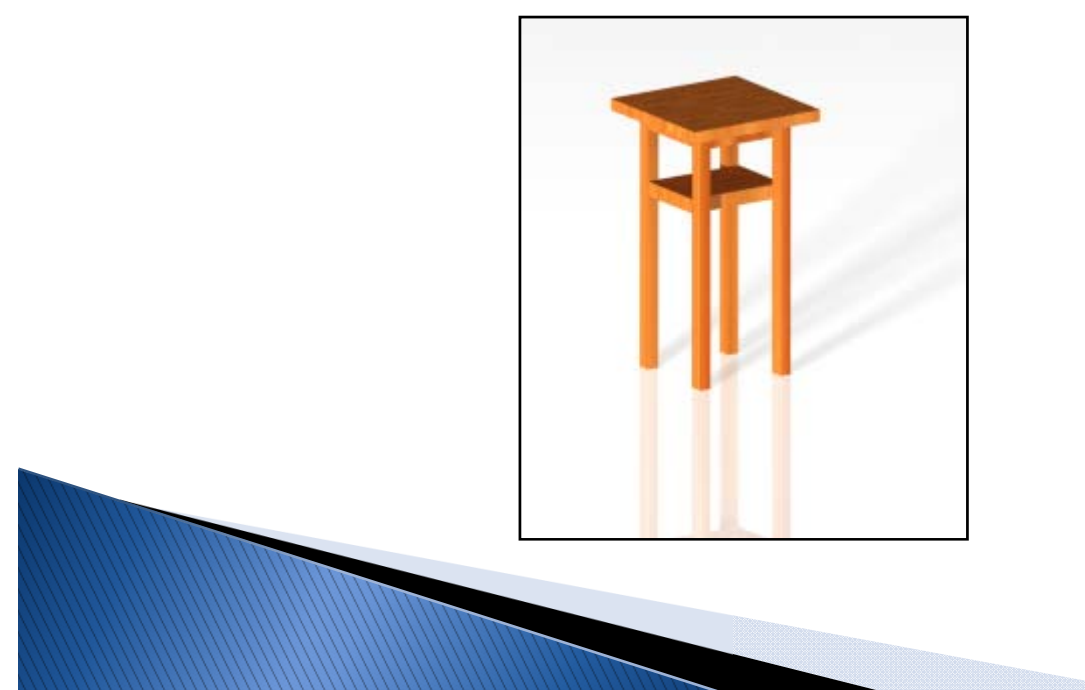

#### Ahorro de tiempo

### Ejemplos algo más útiles para la asignatura

### **Ejemplo 1 en CATIA:** Parametrización de un fuselaje

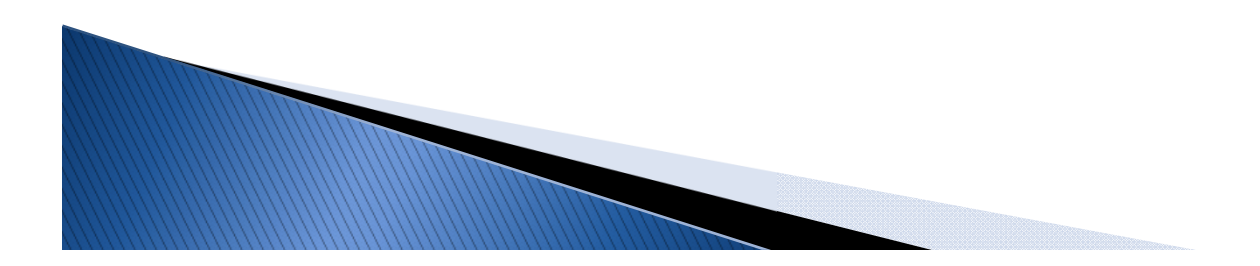

### Ejemplos algo más útiles para la asignatura

### Ejemplo 2 en CATIA: Parametrización de un ala.

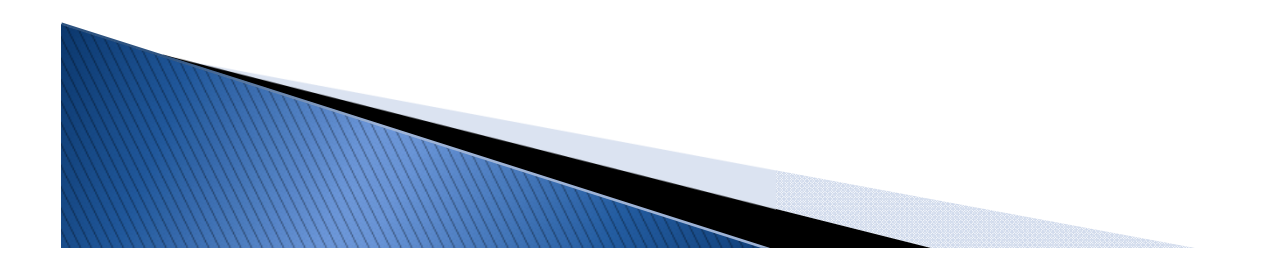

# Algunas razones por las que parametrizar es necesario

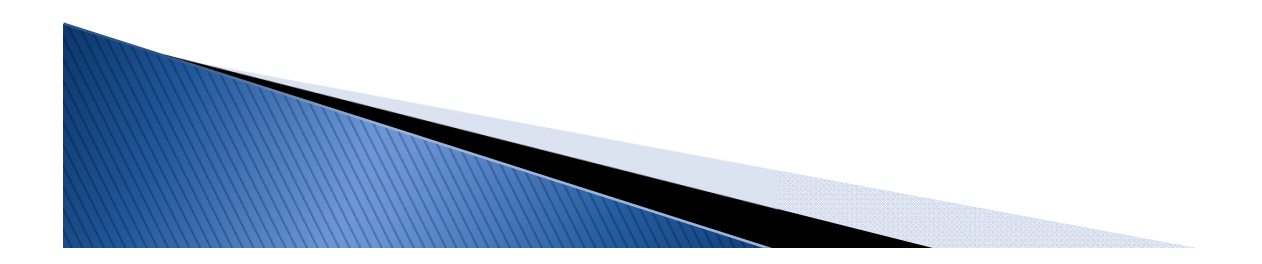

### Por qué parametrizar

Somos humanos y nos vamos a equivocar. ¿volvemos a empezar? ¿deshago paso por paso?

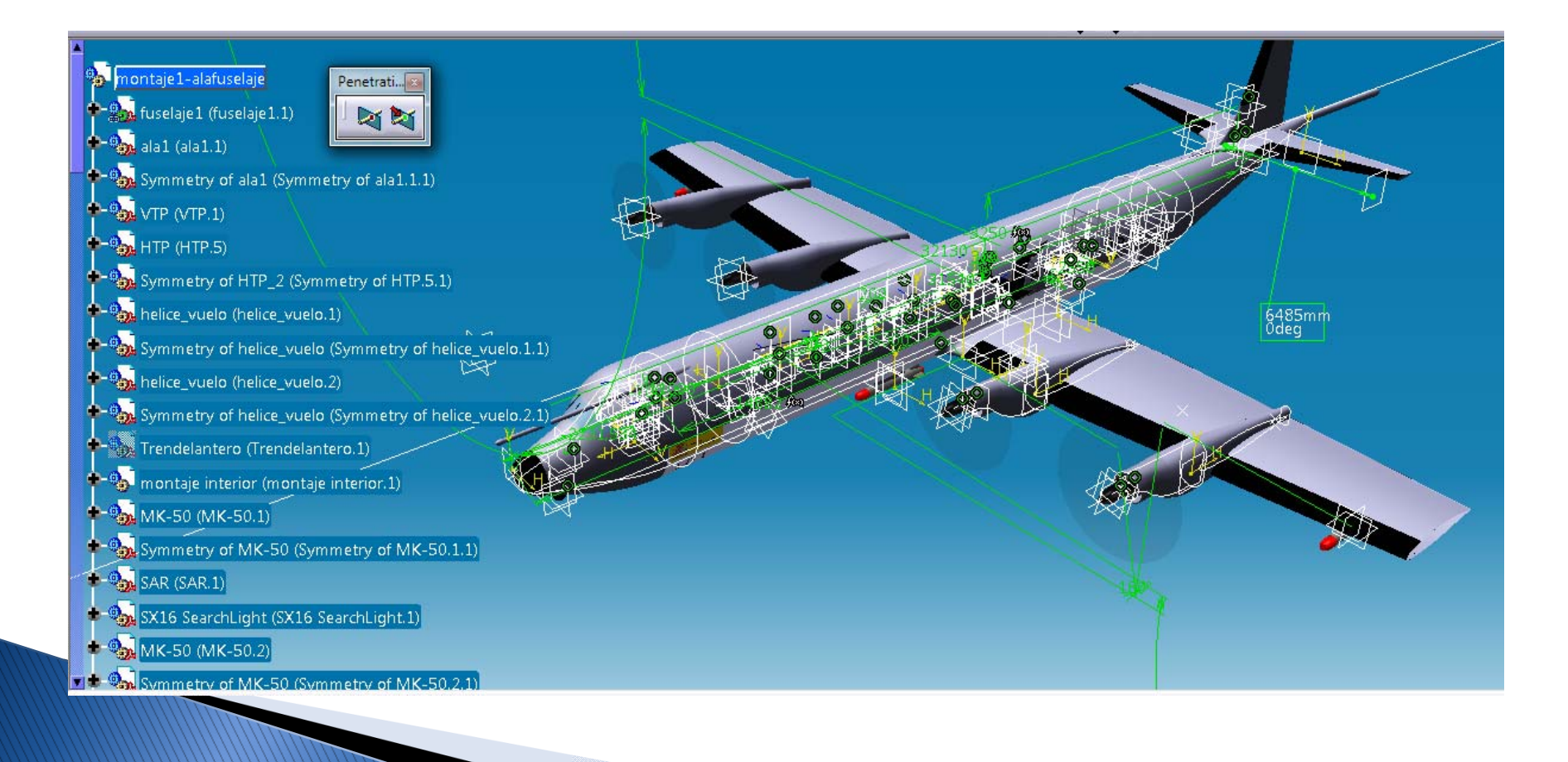

### Porqué parametrizar

#### Las familias de productos

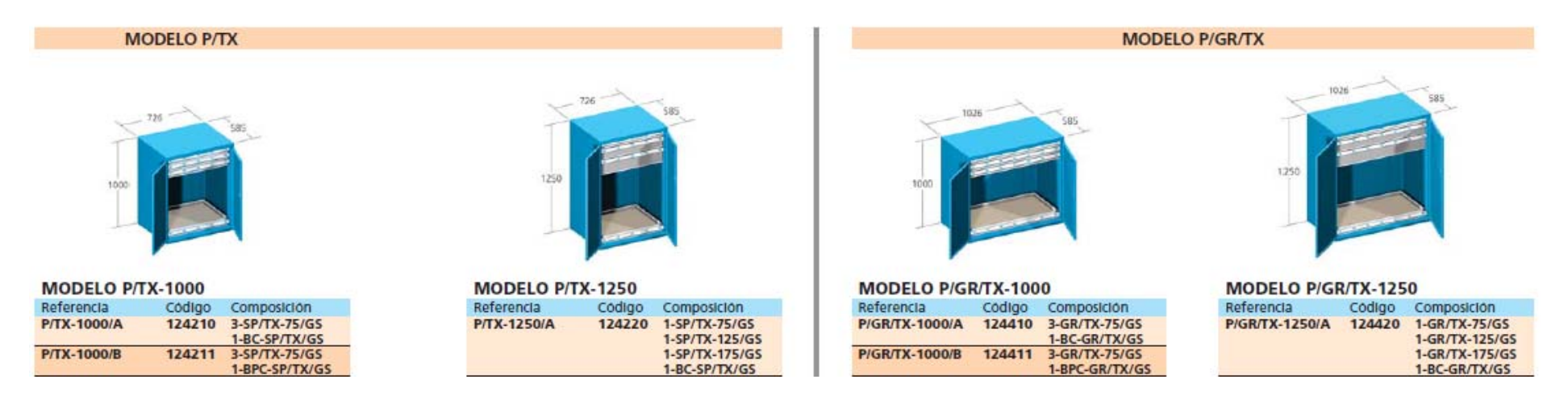

#### Los tocaparámetros:

- Nuestro compañero de estabilidad (o cualquier otro del equipo)
- El jefe
- El cliente

### Por qué parametrizar

 Somos parte de un equipo y la interacción implica cambio de planes.

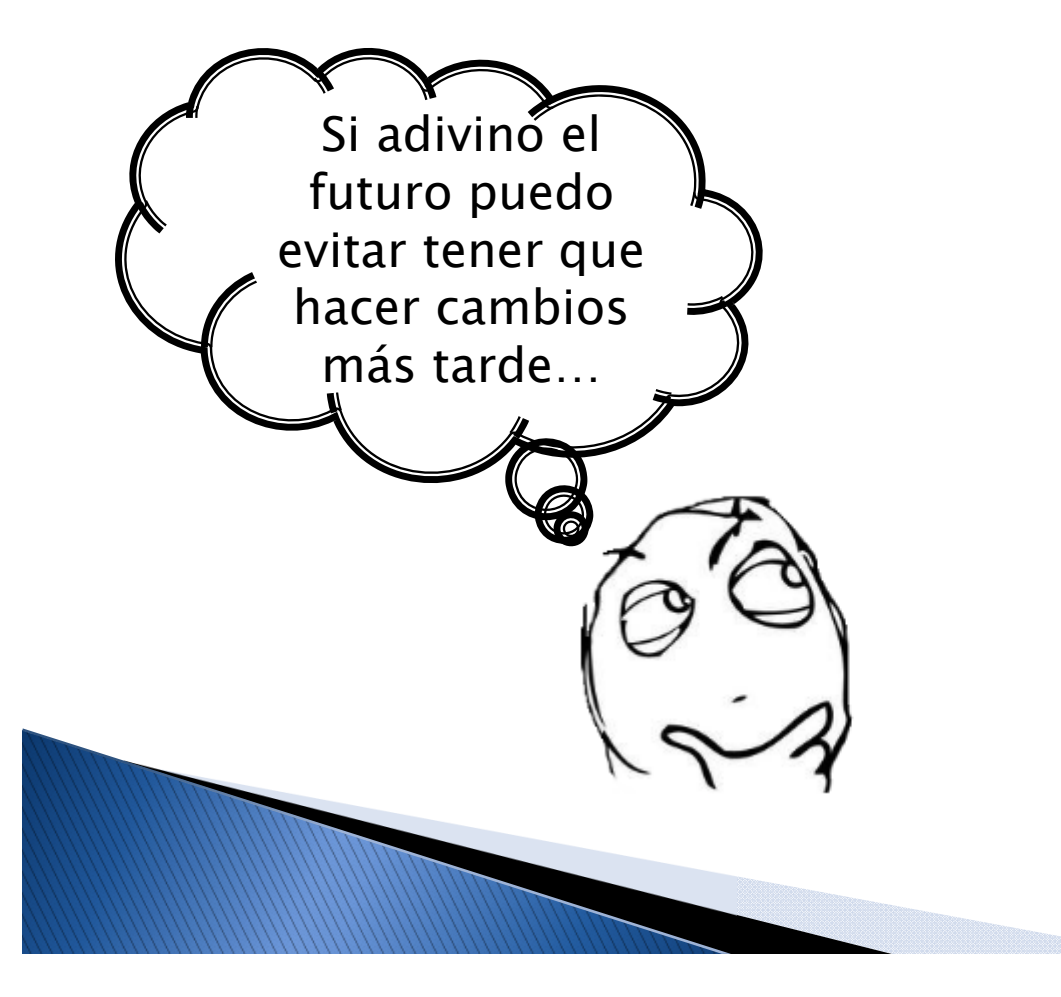

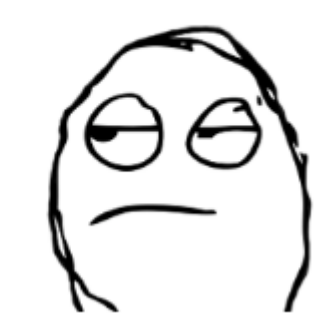

### Por qué parametrizar

- La velocidad con la que devuelvo resultados a mis compañeros o reacciono ante los cambios es lo que más se me va a evaluar.
- Puedo ver la configuración del modelo en el árbol y saber qué estoy entregando exactamente.

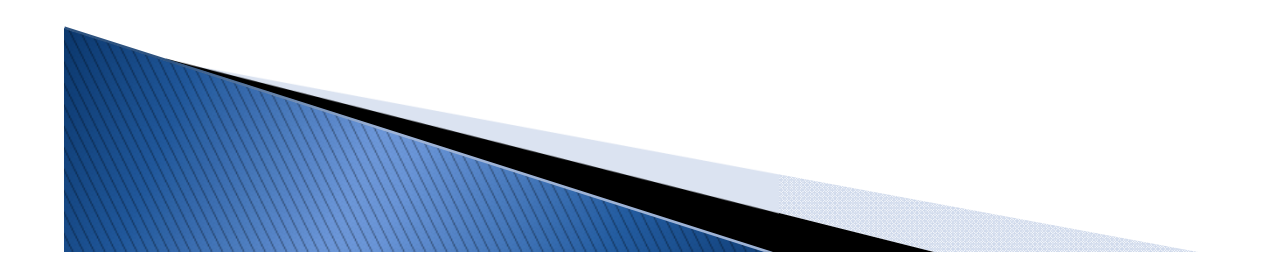

### Por último, el resto del equipo debe saber que...

- La parametrización no hace magia; la carga de trabajo del miembro de diseño es muy elevada y esto solo lo alivia hasta cierto punto.
- La parametrización NO da carta blanca a los cambios; los valores tienen rangos de validez.
- La parametrización no sabe cambiar la cola a una configuración en T.
- El compañero de diseño es una herramienta de elevada utilidad, la ingeniería concurrente puede dejar paso a la ingeniería colectiva.

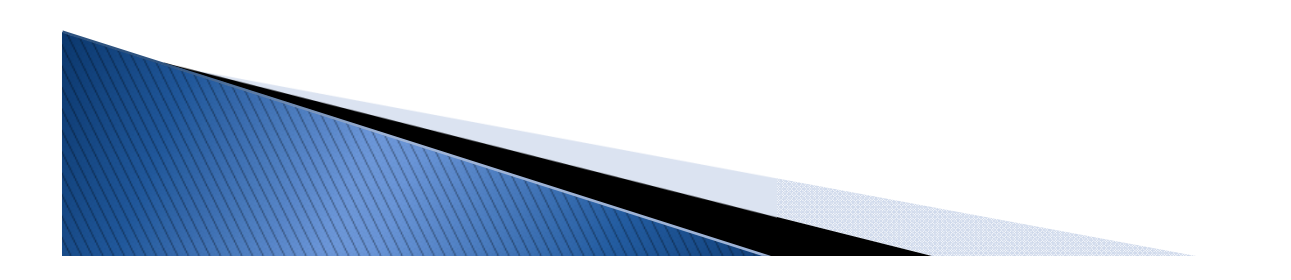

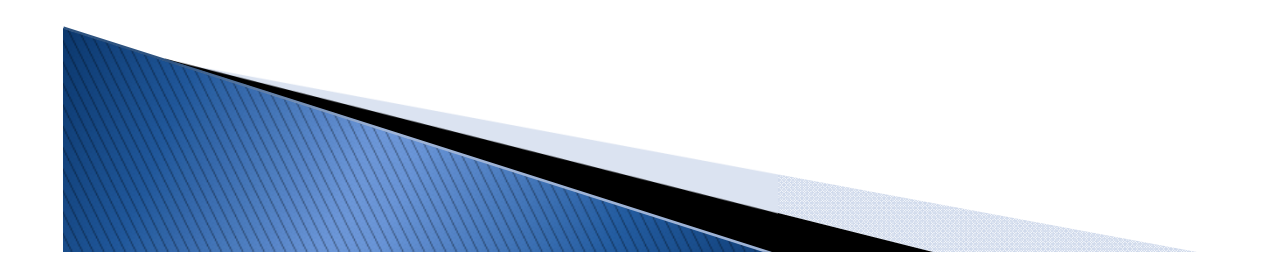

| Options                                                                                                    |                                                                                                    | ? ×                                                                                                    |
|----------------------------------------------------------------------------------------------------|----------------------------------------------------------------------------------------------------|----------------------------------------------------------------------------------------------------|
| <ul> <li>▲ P Options</li> <li>➡ General</li> <li>➡ Display</li> </ul>                                                                                                    | Knowledge Scale Units Knowledge Environment Rep<br>Parameter Tree View                                                                                                    | ort Generation                                                                                                    |
| Compatibility  Compatibility  Parameters and Measur  Compatibility  Parameters and Measur  Compatibility  Parameters and Measur  Parameters and Measur  Paramete | <ul> <li>With formula</li> <li>Parameter names</li> <li>Surrounded by the symbol `</li> <li>Relations update in part context</li> <li>Creation of synchronous relations</li> <li>Creation of relations evaluated during the global updat</li> <li>Design Tables</li> <li>Automatic Synchronization At Load</li> <li>Interactive Synchronization At Load</li> </ul> | Antes de comenzar,<br>tenemos que activar<br>las opciones<br><i>Parameter tree view</i><br>en el menú<br>tools>options>para |
| <ul> <li>Digital Mockup</li> <li>Equipment &amp; Systems</li> <li>Digital Process for Manufa</li> <li>Machining Simulation</li> <li>Fragmanics Design &amp; Ana</li> </ul>                                                                                                    | <ul> <li>Manual Synchronization</li> <li>Default Mode : Copy Data Into Model</li> <li>Default Mode : Do Not Copy Data Into Model</li> </ul>                                                                                                    | OK Cancel                                                                                                    |

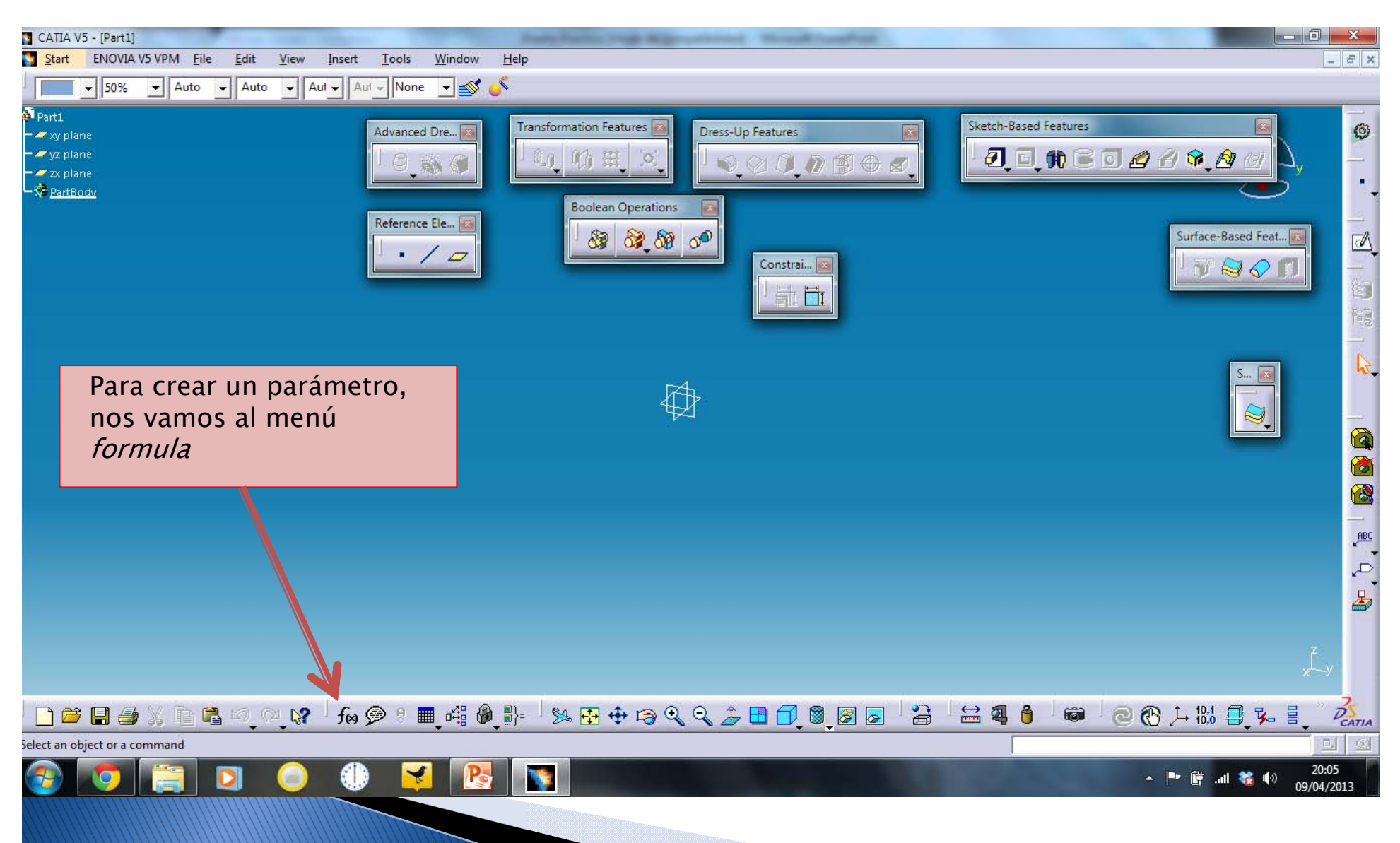

| Formulas: Part1                                                                                        |                                                                                                    |
|----------------------------------------------------------------------------------------------------|----------------------------------------------------------------------------------------------------|
| Filter On Part1                                                                                        |                                                                                                    |
| Filter Name :     1.       Filter Type :     All                                                       | Elegimos las unidades<br>del parámetro                                                                      |
| Double click on a parameter to edit it                                                                 | valor o varios posibles                                                                                     |
| Parameter     Value     Formula     Active       `Part1\Part Number`     Part1     3.                  | Hacemos clic en New                                                                                         |
| Part1\Nomenclature         Part1\Revision         `Part1\Product Description`         Part1\Definition | Parameter of type<br>Una vez creado el<br>parámetro, podemos<br>darle el nombre que<br>deseemos así como su |
| Edit name or value of the current parameter                                                            | valor nominal (ver                                                                                          |
| Part1\Part Number                                                                                      | siguiente diapositiva)                                                                                      |
| New Parameter of type Length  With Single Value Add Formula                                            |                                                                                                    |
| Delete Parameter Delete Formula                                                                        |                                                                                                    |
| OK Apply Cancel                                                                                        |                                                                                                    |

#### Comentarios:

- Los parámetros Length, angle y Real serán los más utilizados para controlar dimensiones y proporciones.
- 2. Las cotas y dimensiones que demos a los elementos de referencia también son parámetros y aparecerán aquí, por lo que podemos hacer fórmulas con ellos. Por ejemplo multiplicando un real por una cota para indicar una proporción

| Formulas: Part1                                          |                     | ALC: NO      | ? x             |                                                             |
|----------------------------------------------------------|---------------------|--------------|-----------------|-------------------------------------------------------------|
| Filter On Part1                                          |                     |              | Import          |                                                             |
| Filter Type : All Double click on a parameter to edit it | •                   |              | Ot<br>ini<br>po | oviamente es un valor<br>icial que luego<br>odremos cambiar |
| Parameter                                                | Value               | Formula      | Activ de        | sde el arbol                                                |
| `Part1\Part Number`                                      | Part1               |              |                 |                                                             |
| Part1\Nomenclature                                       |                     |              |                 |                                                             |
| Part1\Product Description                                |                     |              |                 |                                                             |
| Part1\Definition                                         |                     |              |                 |                                                             |
| Longitud_lado_1                                          | 0mm                 |              |                 |                                                             |
|                                                          |                     |              |                 |                                                             |
| Edit name or value of the current parameter              |                     |              |                 |                                                             |
| Longitud_lado_1                                          |                     | 200mm 🚔      |                 |                                                             |
|                                                          |                     |              |                 |                                                             |
| New Parameter of type Length                             | ➡ With Single Value | •            | Add Formula     |                                                             |
| Delete Parameter                                         |                     |              | Delete Formula  |                                                             |
|                                                          |                     | 🥥 ОК 🚺 🔍 Арј | ply 🧕 🧿 Cancel  |                                                             |

Comentarios:

 Es importante pensar en la pieza que estamos diseñando y las dimensiones que la caracterizan, de esta forma encontraremos los parámetros más convenientes y nos ahorraremos tiempo al referenciar las cotas a éstos de forma eficiente.

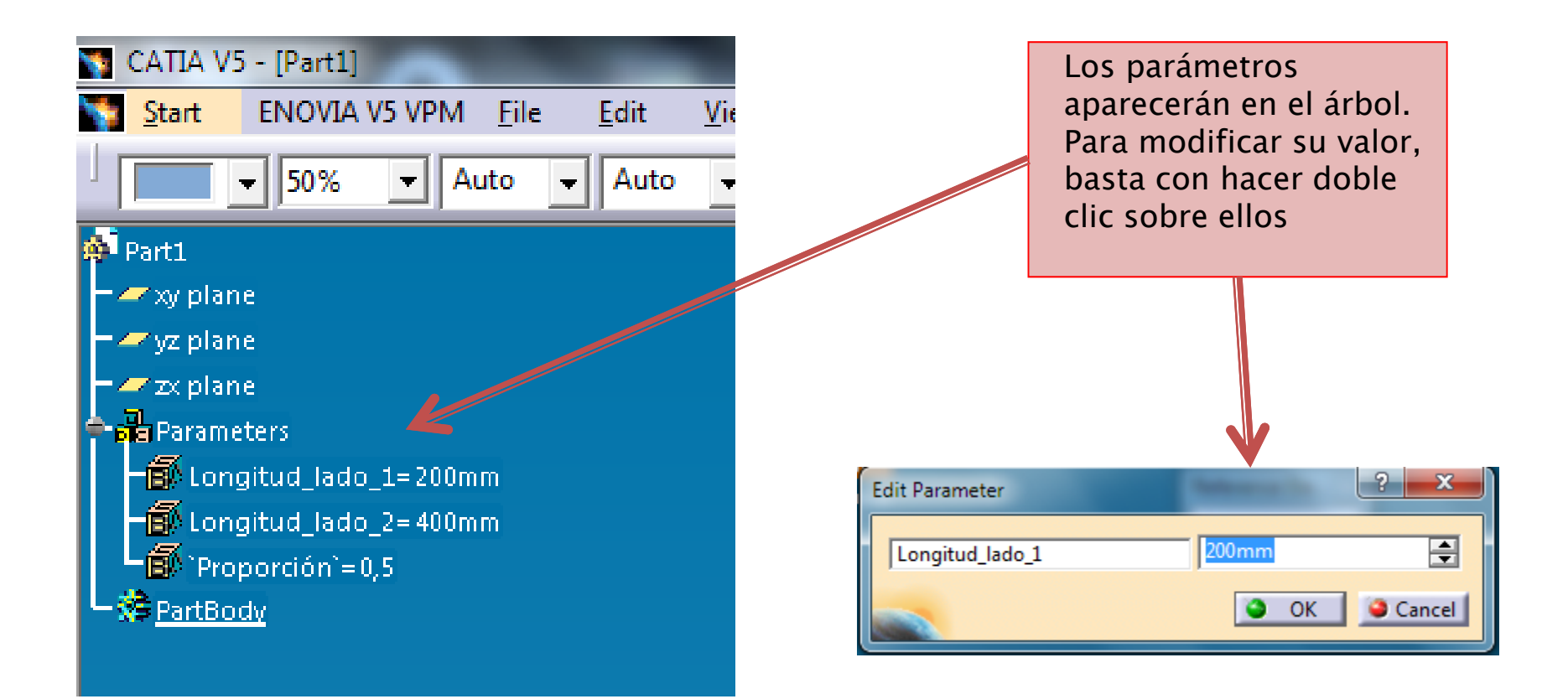

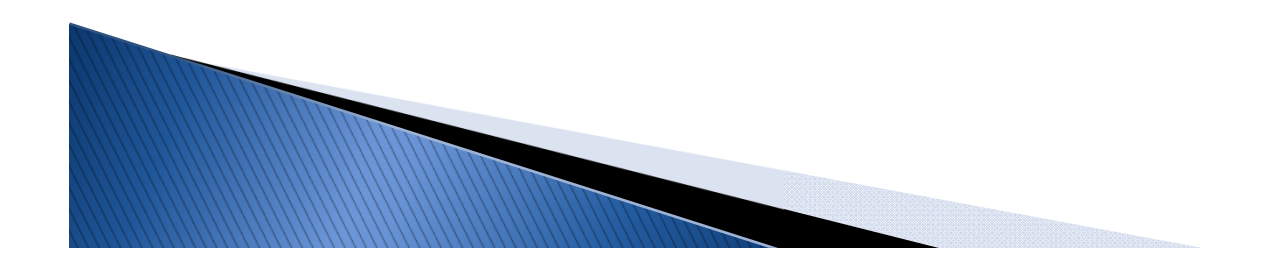

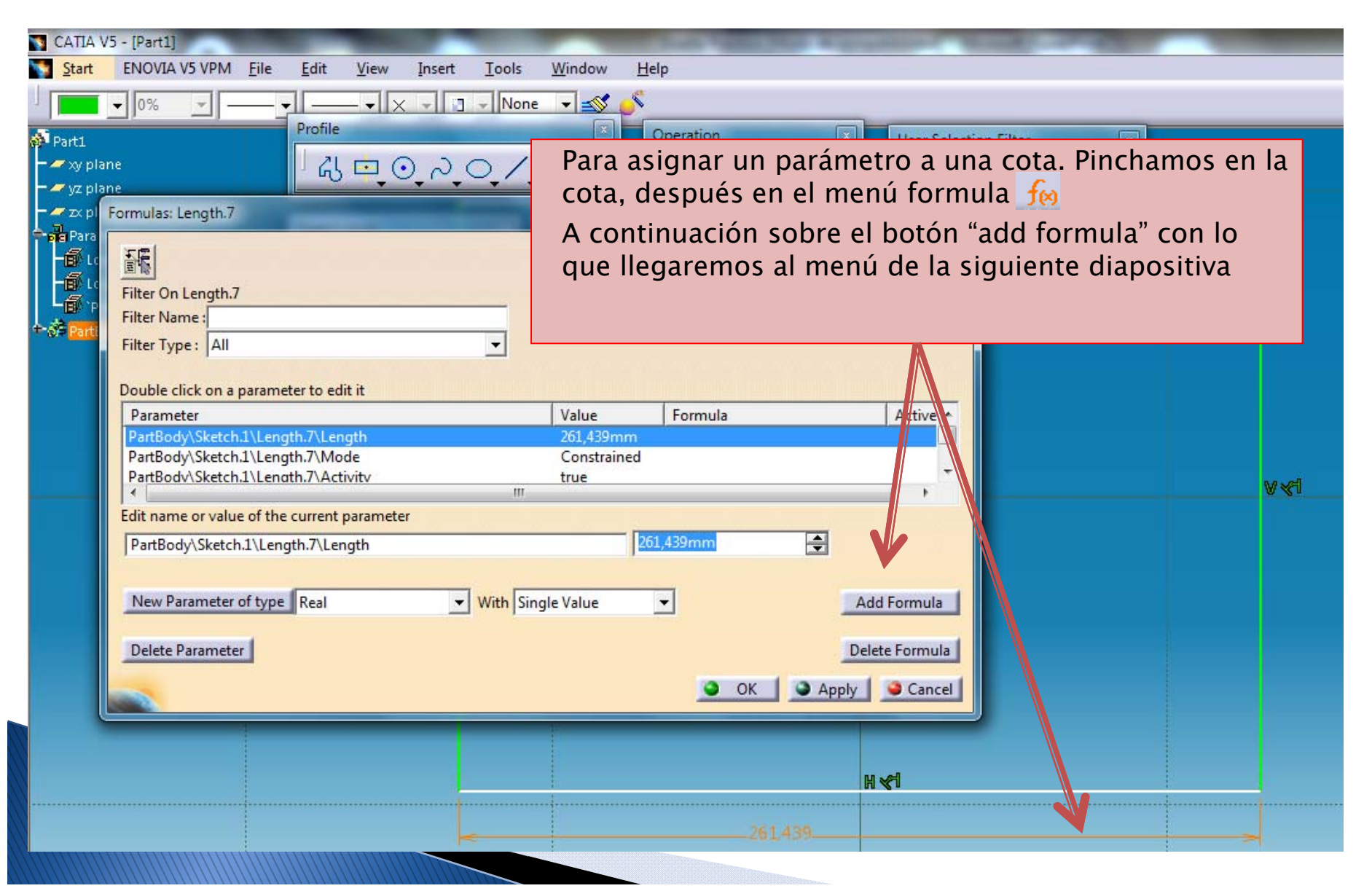

Al desplegarse el menú, podemos elegir el parámetro directamente desde el árbol. Una vez cliquemos en él, aparecerá en el cuadro de diálogo. Pulsamos ok y el parámetro controlará la dimensión asignada desde el árbol.

| - ✓ yz plane<br>- ✓ zx plane<br>- ✓ Zx plane<br>- ✓ Longitud_lado_1=200mm<br>- ✓ Longitud_lado_2= 400mm | Sketch | ormula Editor : PartBody\Ske                                                                                          | 7\L | Length                                                                                       |         |                                                                                                    |
|----------------------------------------------------------------------------------------------------|--------|----------------------------------------------------------------------------------------------------|-----|----------------------------------------------------------------------------------------------|---------|----------------------------------------------------------------------------------------------------|
| +- <b>S</b> PartBody                                                                                    | Constr | Dictionary Parameters Design Table Operators Pointer on value function Point Constructors Law Operations Constructors |     | Members of Parameters All Renamed parameters Boolean CstAttr_Mode Length Real String Feature | • III • | Members of All PartBody\Sketch.1\Activity PartBody\Sketch.1\AbsoluteAxis\Activity PartBody\Sketch.1\Parallelism.1\Mode PartBody\Sketch.1\Parallelism.2\Mode PartBody\Sketch.1\Parallelism.2\Activity PartBody\Sketch.1\Parallelism.3\Mode |

#### Comentarios:

Podemos crear fórmulas en el cuadro de diálogo combinandooperadores como \*, /, +, -, (, ), ^, etc con más parámetros o valores reales. (para introducir más parámetros basta clicar en ellos.

### Gracias por vuestra atención

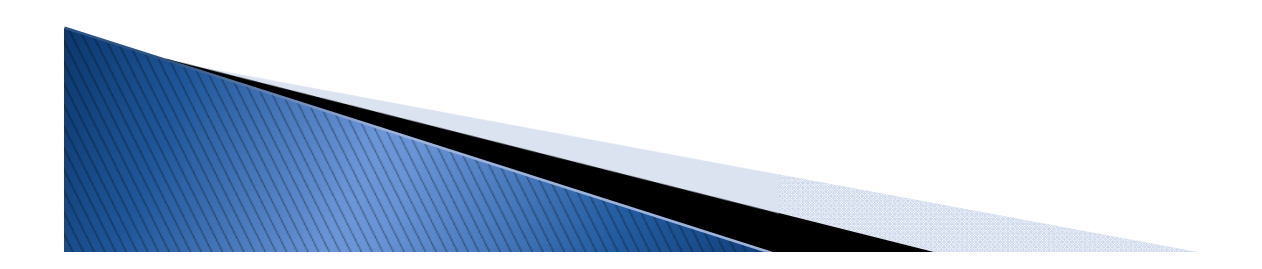